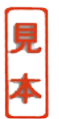

実際に組み込んで使える

# 開発に役立つタイニ・デバッグ・モニタ PIC16F84A & 877版の作成

鶴見 惠一

PICのプログラム・メモリに,レジスタ・ファイルとEEPROMの読み書き,さらに任意のアドレスからのサブルーチン実行などをコマンドとして書き込んでおき,パソコンのターミナル・ソフトで操作してデバッグを行います.

マイコンのデバッグ・ツールとしてはかなり古い手法ですが,<u>AVR</u>ので試みて結構重宝しているのでPIC 版も作成して使っています.対象となるデバイスはPIC16F84Aですが,本書のためにPIC16F877版も用意しました.

パソコンとの接続はRS-232Cです.ターミナル・ソフトは何でもかまいません, Windows付属のハイ パーターミナルでも十分です. このアイコンは,章末に用語解説があります

# 5-1 デバッグの方法とツール

ずいぶん数多くのプログラムをこれまでに書いてきましたが,デバッグなしに一発で動いたのはたいへんまれでした.プログラミングには必ずデバッグ作業が伴うものと思いましょう.筆者が仕事でソフト開発を請け負う場合も「デバッグ:\*\*時間」と,堂々と見積もりに提示します.

最初に,デバッグにはどのような方法があるのでしょうか.

● 机上デバッグ

うまく動かなかったらプログラム・リストを眺めて不具合を探す.見つけたら再試行.これを繰り返す. 何のツールも不要なので安上がりですが,効率は最悪です.プログラムを書くときにはこれで良しと思 い込んでいるわけですから,間違いを自分で発見するのは至難の業です.

### ● シミュレータ

マイクロチップ・テクノロジー社が無料で公開している開発ツール(MPLAB)にはシミュレータが付属 しています.無料ですからこれも安上がりです.

演算ルーチンのように内部レジスタだけの処理ならば便利で有効なツールなのですが,センサ入力や<u>ア</u> クチュエータ駆動 ∅ が主なプログラムでは,これらをシミュレートできるわけではないのでかなり厄介です.

### ● イン・サーキット・エミュレータ ② (ICE)

実機のPICデバイスの代わりに,これをエミュレートするツールをつなぎ込んでデバッグします.PIC デバイスに接続された周辺装置を実際に動かしながらプログラムのテストができて,機能と使い勝手はシ ミュレータと同等もしくは以上ですから,最も優れたツールといえます.

難点は少々お金がかかることです.

### ● タイニ・デバッグ・モニタ

お金をかけずにソフトウェアの工夫だけでシミュレータの欠点を可能な範囲で補い,ICEのもつ機能を 適度に妥協してなんとか実用的なツールとしたのがここで紹介するタイニ・デバッグ・モニタです.

### 5-2 使い方の概要

Z80や6809のような従来のプロセッサでしたら,デバッグ・モニタをROMに常駐させ,アセンブル済 みのファイル(HEX形式のファイルなど)をモニタのもつロード機能でRAMに読み込んでデバッグ開始が 普通でしたが,プログラム・メモリがフラッシュだけのPIC16F84Aではこれができません.そこで,タイ ニ・デバッグ・モニタのソース・ファイルをデバッグ対象のソース・ファイルと一緒にアセンブルしてフ ラッシュ・メモリに書き込み,モニタの機能であるレジスタ・ファイルの読み書きや任意のアドレスから の実行を試みてデバッグを進めます.

タイニ・デバッグ・モニタのソース・ファイルにデバッグ対象のソースを書き加えてもかまいませんが, #include命令でデバッグ対象のソースにモニタのソースをインクルードさせたほうが便利と思います.

# 5-3 プログラムの仕様

組み込まれているコマンドを表5-1に示します.以下はコマンドの詳細です.大文字/小文字のどちらも 有効です.

### ● レジスタ・ファイルの読み書き

コマンド 'M' に続けて16進四桁のアドレスと 'Enter' をタイプします.入力されたアドレスとその内容が 表示されます.機能は表5-1を参照してください.

ページ0およびページ1のレジスタ・ファイルもこのコマンドだけで読み書きできます.

例: M0081 で OPTION レジスタを読み書きできます.

### ● EEPROMデータメモリの読み書き

コマンド 'E' に続けて16進四桁のアドレスと 'Enter' をタイプします.利用方法は 'M' コマンドと同様です.アセンブル・リストに示されるデータ・メモリの先頭アドレスは,ライタの都合で \$2100 ですが,チップ内部では先頭が \$0000 なので注意してください.このコマンドの 'E' に続くアドレスの上位バイトは常に 00 になります.

| コマンド | パラメータ    | 機能                                                                                                    |
|------|----------|----------------------------------------------------------------------------------------------------|
| М    | wwww     | レジスタ・ファイルの読み書き.<br>'Enter 'で次のアドレス<br>' / 'で前のアドレス<br>変更はスペースに続いて二桁の16進数<br>終了ば Enter ', ' / ',スペース以外の文字                                           |
| Е    | wwww     | <ul> <li>EEPROMの読み書き.</li> <li>'Enter 'で次のアドレス</li> <li>' / 'で前のアドレス</li> <li>変更はスペースに続いて二桁の16進数</li> <li>終了ば Enter ', ' / ', スペース以外の文字</li> </ul> |
| G    | wwww     | サブルーチンの実行                                                                                                    |
| D    | dd, wwww | レジスタ・ファイルのダンプ                                                                                                    |

表5-1 タイニ・デバッグ・モニタのコマンド デバッグに最低必要と思われるコマンドを用意し た.実行前のレジスタ・ファイルの設定が必要で あれば 'M' コマンドで設定し,サブルーチン実行 後のレジスタの内容は 'M' コマンドまたは 'D' コ マンドで読み出す.大文字/小文字,どちらでも 可.

wwwwは16進四桁のアドレス値 bbは16進二桁,バイト数

### ● サブルーチンの実行

コマンド 'G' に続けて16進四桁のアドレスと 'Enter' をタイプします.レジスタ退避に割り当てたレジス タ・ファイルから FSRとSTATUS レジスタに値をロードして入力されたアドレスから実行し,サブルー チンの終了 (return 命令) でW, STATUS, FSRの各レジスタを元のレジスタ・ファイルに退避してコマ ンド待ちに戻ります.

リスト5-1にアセンブル・リストから退避領域の定義を抜き出しました.

(注)wtempにはWレジスタの実行後の結果が残されますが,実行開始時のWレジスタの値は不定です. STATUSレジスタには実行開始時にstatustempからロードされますが,その際にZフラグだけは影響を 受けてしまうので注意してください.

### ● レジスタ・ファイルのダンプ

コマンド 'D' に続けて16進四桁のアドレスとデリミタ ', 'さらに2桁のバイト数をタイプします. デリミタは \$2f 以下のコードなら何でも有効です.

#### リスト5-1 レジスタ・ファイルの退避領域

実行結果の確認で重要なのはWレジスタとStatusレジスタ. 'G'コマンドで実行後,必要ならば 'M'コマンドでこのアドレスを参照する.

このアドレスで都合が悪ければ、ソース・ファイルで'org 0x0c'の行を書き換えて別のアドレスに配置できる.

|                | 00031 | ; レジスタ・ファイル : ワークエリア |     |      |                 |
|----------------|-------|----------------------|-----|------|-----------------|
| 000C           | 00032 |                      | org | 0x0c |                 |
|                | 00033 | ; レジスタ退避             |     |      |                 |
| 000C           | 00034 | wtemp                | res | 1    | ; W レジスタ退避      |
| 000D           | 00035 | statustemp           | res | 1    | ; Status レジスタ退避 |
| 000E           | 00036 | pclathtemp           | res | 1    |                 |
| 000F           | 00037 | fsrtemp              | res | 1    | ; FSR レジスタ退避    |
|                |       |                      |     |      |                 |
| (網掛けした部分がアドレス) |       |                      |     |      |                 |

# 5-4 プログラムの構成と動作(ソースは秋月版とマイクロチップ社純正版)

本モニタは(秋月電子通商)のキットに付属されているアセンブラ"PA.EXE"を使って作りましたが,マイ クロチップ社が提供するアセンブラとは違いがあるのでマイクロチップ社版も用意しました.両者を見比 べるとソース文記述方法の違いが容易に比較できると思います.

PIC16F84AはUARTを内蔵していないので,RS-232C通信にはソフトウェアUARTを使います.この 部分は前述のキットに付属のサンプル・プログラム(RS232C.ASM)を引用させていただきました.送信デ ータはRA<sub>0</sub>,受信データはRA<sub>1</sub>に割り付けました.

PIC16F877版での違いは、この章の最後で説明します.

### ● 秋月版

ソース・ファイルの本体は"AkiMonV2.asm"です.特殊機能レジスタやビットの定義ファイルは PA.EXE に付属の"16F84.H"を使い,これを以下の行のようにインクルード(include)しています.

include 16f84.h

### ● 純正版

ソース・ファイルの本体は"PicMonV2.asm"です.特殊機能レジスタやビットの定義ファイルはマイク ロチップ社提供のツールに付属している"p16F84A.inc"を使い,これをインクルードします.

アセンブラは両者とも基本命令以外にマクロ拡張された命令をもっていますが,秋月版で利用した拡張 命令の一部をここでも使用するため,マクロ・ファイル"MonMacro.inc"を用意しました.これも以下の ようにインクルードします.

#include <p16F84A.inc>

#include <MonMacro.inc>

リスト5-2 ボー・レートの設定

違うクロック周波数を使用する場合は囲み線で示された計算式でbtimeの値を求め, equの後ろの数値を書き直す. ボー・レートも9600にこだわる必要はないが,第3章と第4章の事例2では9600bpsを前提に話を進めているので,最初は このままが無難と思う.

```
RS232C送受信
;
;
   送信・受信フォーマット:
;
          9600bps,8ビット,1ストップ・ビット
;
         パリティなし、フロー制御なし
;
 | btime = {(動作周波数(Hz)÷転送スピード(bps)÷4)-10}÷3
;
   LIST
        p=16F84A
   #include <p16F84A.inc>
    config HS OSC & WDT OFF & PWRTE OFF; Set oscillator to HS,
   #include <MonMacro.inc>
;btime
                .33
                             ; 9600bps @4.19MHz
         equ
btime
                .66
                             ; 9600bps @8MHz.
          equ
```

● 共通の注意:ボー・レート

RS-232Cのボー・レートはクロック・オシレータの周波数に依存するので,使用する水晶またはセラミック振動子の周波数に合わせてソース文の変更が必要です.**リスト**5-2はソースの冒頭部分です.

変更を要するのは網掛けで示したbtimeの値だけです.ボー・レートが9600bpsでオシレータが4.19MHz と8MHzでの二つの例があり,4.19MHzの例をコメント・アウトしています.これ以外の周波数で使用す る場合は囲み線で示された計算式でbtimeの値を求め,equの後ろの数値を書き直してください.

### 動作

リセット・スタートするとRS-232Cで使用するポートを初期化してモニタ・コマンド待ちのループ (Mprompt)を実行します.**リスト**5-3がこのループの部分です.メインテナンスの用意として,実行プロ グラムを中断または終了してデバッグ・モニタに移る場合はMpromtのアドレスにgotoしてください.

'G' コマンドはレジスタ・ファイルのロードと退避が伴い, 少々工夫を要する部分なので, この部分を リスト5-4に抜き出しました.

網掛けをした行に注目してください.実行アドレスの入力とFSRレジスタを復帰した後で,実行アドレスにジャンプするルーチンに移るのですが,この時に call 命令を使用しています.つまり'G' コマンドで指示したサブルーチンからリターンした後は網掛けをした行の次から実行し,サブルーチン終了時のレジスタの内容が確認できるように,W,STATUS,FSRの各レジスタを退避アドレスに書き込んでコマンド待ちになります.

#### リスト5-3 モニタ・コマンド待ちの部分

文字入力の後でサブルーチン 'toupper' をコールして大文字に変換するので,小文字大文字どちらも有効.

| ;モニタ・コイ | ノト付ら                                                                    |                                                                                                    |                          |
|---------|-------------------------------------------------------------------------|----------------------------------------------------------------------------------------------------|--------------------------|
| Mprompt | call<br>movlw<br>movwf<br>call<br>call<br>call<br>movlw<br>subwf<br>jnz | <pre>sendscr<br/>'*'<br/>ch<br/>transmit<br/>insecho<br/>toupper<br/>'M'<br/>ch,0<br/>Mnlpm1</pre> | ; CR                     |
|         | goto                                                                    | MnMcmd                                                                                             | ; ′ M′ ならばレジスタ・ファイルの読み書き |
| Mnlpm1  | movlw<br>subwf<br>jnz<br>goto                                           | 'E'<br>ch,0<br>Mnlpm2<br>MnEcmd                                                                    | ; ′ E ′ ならばEEPROMの読み書き   |
| Mnlpm2  | movlw<br>subwf<br>jnz<br>goto                                           | 'G'<br>ch,0<br>Mnlpm3<br>MnGcmd                                                                    | ; ' G ' ならばサブルーチンを実行     |
| Mnlpm3  | movlw<br>subwf<br>jnz<br>goto                                           | 'D'<br>ch,0<br>Mprompt<br>MnDcmd                                                                   | ; ′ D′ ならばレジスタ・ダンプ       |
|         |                                                                         |                                                                                                    |                          |

● 制約と妥協

プログラム・コードはフラッシュROMに書き込むため,ソフトウェアによる手段では<u>ブレーク・ポイ</u> <u>ント</u> *Ø* を設定できません.このため,サブルーチン単位で実行させて,実行結果と前後のレジスタ・ファ イルの内容を確認することで妥協しています.

プログラム・サイズにも制約があり,限られたメモリ空間をデバッグ・モニタができる限り占有しない ように必要最小限の機能とし,デバッグ終了後もメインテナンスのためにそのまま残しておいても邪魔に ならない程度とするように努めました.

'G' コマンドでの実行開始時にWレジスタが不定なのも不満のある所です.拡張命令の一部ではマクロ 内部でWレジスタを使用するために,サブルーチンへのパラメータの受け渡しにWレジスタを使用するの は適当でないこともあり,妥協していますが筆者の知識不足かと思います.

# 5-5 プログラムの作成とデバッグ

汎用レジスタは13バイトがワーク・エリア 
 としてデバッグ・モニタで使用されています.この定義の 最後に"WorkRamEnd"がラベルとして付けられているので,使用する汎用レジスタの先頭アドレスは以下 のように定義してください.

org WorkRamEnd

#### リスト5-4 Gコマンド実行の部分

指定されたアドレスヘコンピューテッドgotoを実行し,リターン時のレジスタの状態を実行結果の確認のために保存する.

| ; コマンド'G' サブルーチンを実行                   |        |               |                                         |  |  |
|---------------------------------------|--------|---------------|-----------------------------------------|--|--|
| MnGcmd                                | call   | get4hex       | <b>;16進四桁を入力 ,</b> hexH, hexLに保管        |  |  |
|                                       | call   | insecho       |                                         |  |  |
|                                       | movlw  | 0dh           | ; 'Enter'が打たれたら実行                       |  |  |
|                                       | subwf  | ch,0          |                                         |  |  |
|                                       | jnz    | Mprompt       |                                         |  |  |
| MnG01                                 | clrf   | STATUS        | ; Bank 0を選択                             |  |  |
|                                       | movf   | fsrtemp,0     | ; FSR レジスタを復帰                           |  |  |
|                                       | movwf  | FSR           |                                         |  |  |
|                                       |        |               |                                         |  |  |
|                                       | Call   | gotarget      | ;次のアトレスをpusn,ダークット・アトレスペシャノノ            |  |  |
| ;<br>. ++ -* 11                       | いかこの復  | 過ずるにからが中にう    | - <del>1</del> - 7                      |  |  |
| ; 9710-5                              | ノルウリ疫  |               | -10つ<br>- WIL - ジフタ保方                   |  |  |
|                                       | mourf  |               | ; W レンスフ 体行<br>- Status L ジフタち リード      |  |  |
|                                       | alrf   | SIAIUS, U     | ; Status レンスラをリート                       |  |  |
|                                       | morruf | atatuatomo    | ; Dalik Uを送訳<br>· Statua L ジスタ本保方       |  |  |
|                                       | movf   | FCP 0         | 、Status レノスフを休日<br>・FSR レジフタをロード        |  |  |
|                                       | movuf  | fartomn       | ・FSRレジスクを存在                             |  |  |
|                                       | aoto   | Moromot       | ,下にレンスノを休住                              |  |  |
| ・ターゲット                                | . アドレフ | ハジャンプ         | , = , = , , , , , , , , , , , , , , , , |  |  |
| , , , , , , , , , , , , , , , , , , , | 1107   |               |                                         |  |  |
| gotarget                              | movf   | hovH 0        | ・PCLATHにアドレス上位バイトをセット                   |  |  |
|                                       | movwf  | PCLATH        | , OLATTICS T DALEART REDT               |  |  |
|                                       | movf   | statustemp () | ・Status レジスタ復帰 7 は影響受ける                 |  |  |
|                                       | movwf  | STATUS        |                                         |  |  |
|                                       | movf   | hexL.0        | :ターゲット・アドレス下位バイトをwレジスタへ                 |  |  |
|                                       | movwf  | PCL           | ;Wレジスタをpclに移動してターゲット・ジャンプ               |  |  |
|                                       |        | -             | ,                                       |  |  |

ソース・ファイルを作成したらその冒頭でデバッグ・モニタのソースをインクルードします.秋月版の "PA.EXE"を使用する場合は"AkiMonV2.asm",マイクロチップ社純正版では"PicMonV2.asm"です. "PicMonV2.asm"ではマクロ定義の"MonMacro.inc"もパスが有効なフォルダ(ソースと同じフォルダが確 実)に格納するのも忘れないでください.

これをアセンブルし,チップに書き込み,RS-232C接続とパソコンのターミナル・ソフトが正常であれ ばPICの電源投入後にプロンプトのアスタリスク '\*'がターミナル画面に表示されるはずです.これでデバ ッグ・モニタのコマンドを使ってデバッグ開始です.

### ハイパーターミナルの設定例

Windows付属のハイパーターミナルを使用する場合の設定例を以下に示しておきます.

最初に起動すると「接続の設定」ダイアログが開きます.表示されない場合は左上のメニュー「ファイル」から「新しい接続」を選びます.名前の入力と好みのアイコンを選択してOKをクリックします.

次の「電話番号の情報」を入力する画面に変わりますが,番号は空欄でかまいません.「接続方法」で使用するシリアル・ポートのナンバ(COM1, COM2など)を選んでOKをクリックします.

次の「ポートの設定」ではビット/秒を使用するボー・レート,データ・ビットを8,パリティなし,ストップ・ビット1,フロー制御なしを選んでOKをクリックします.

これで使用可能になりますが,後のためにこの設定を保存しましょう.左上のメニュー「ファイル」から「名前を付けて保存」を選び,後は表示に従います.

### ● 実行例

デバッグ・モニタの最後の部分に簡単なテスト・プログラムを用意してあります。

**リスト**5-5にアセンブル・リストからその部分を抜き出しました.このリストはマイクロチップ社純正版の"PicMonV2.asm"をアセンブルしたものです.秋月版ではアドレスが異なっているので注意してください.

デバッグ対象のソースがなければデバッグ・モニタのソースだけでかまいません.アセンブルと書き込 みを行って実行してみましょう.

#### リスト5-5 デバッグ・モニタの最後に組み込まれたテスト用のプログラム例

デバッグ・モニタの実行確認用.メモリの節約のために,確認がすんだらこの部分はソースから削除してかまわない.

| 00438 | ; テスト | - ・ プログラ | ₹ <b>ム</b> |        |          |                          |
|-------|-------|----------|------------|--------|----------|--------------------------|
| 0146  | 300A  | 00439    | Test1      | movlw  | .10      |                          |
| 0147  | 0097  | 00440    |            | movwf  | bcnt     |                          |
| 0148  | 300A  | 00441    | Test2      | movlw  | .10      |                          |
| 0149  | 0797  | 00442    |            | addwf  | bcnt,F   |                          |
| 014A  | 2113  | 00443    |            | call   | sendscr  |                          |
| 014B  | 0830  | 00444    |            | movf   | 0x30,W   | ;SRAM 30H のASCIIコードをTX   |
| 014C  | 0090  | 00445    |            | movwf  | ch       |                          |
| 014D  | 200E  | 00446    | tstlp      | call   | transmit |                          |
| 00447 | djnz  |          | bcnt,t     | stlp   |          |                          |
| 014E  | 0B97  | М        |            | decfsz | bcnt,f   |                          |
| 014F  | 294D  | М        |            | goto   | tstlp    |                          |
| 0150  | 0831  | 00448    |            | movf   | 0x31,W   | ; SRAM 31HのデータをWにもってリターン |
| 0151  | 0008  | 00449    |            | return |          |                          |

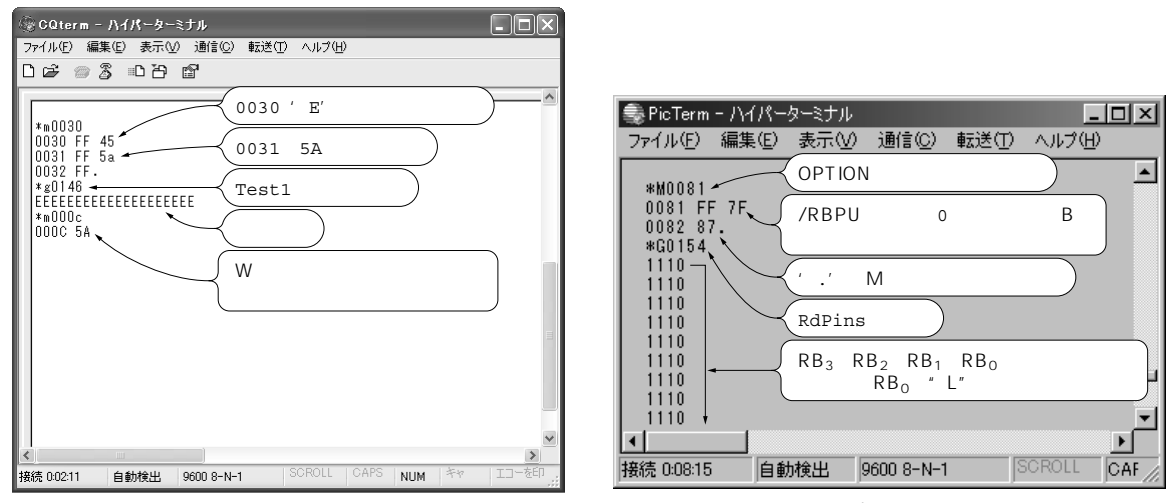

図5-1 パソコンのターミナル・ソフトを使ってデバ ッグ・モニタのコマンドを実行した様子

図5-2 別なテスト・プログラム PortTest.asm を 実行した様子.

Test1を実行するとレジスタ・ファイル \$0030のASCIIコードを20文字送信し, \$0031の内容をWレジスタに格納してリターンします.図5-1が実行の様子です。

最後に読み出している 000CはWレジスタの退避アドレスです.プログラム・リストでは<u>ラベル</u> Øとして wtemp が付されています.

### ● 別なテスト・プログラム

テスト・プログラムをもう一つ用意しました.**リスト**5-6がソース・リスト,ファイル名は "PortTest.asm"です.ポートの入力レベルを読み出し, '1'か'0'の文字で連続して吐き出します.メカ トロの工事現場ではこのようなプログラムをその場で作成し,センサやスイッチの確認をすることがしば しばあります.

RB<sub>3</sub>, RB<sub>2</sub>, RB<sub>1</sub>, RB<sub>0</sub>の状態を1行として表示しますが, 別なピンの確認が必要でしたらポート名とピン名を書き換えてください.

このプログラムはデバッグ・モニタの"PicMonV2.asm"をインクルードします.PicMonV2.asmの最後の 行 'end ; 'を削除するかコメント・アウトしてください.これを忘れるとモニタ・ソースの 'end' でアセ ンブルが終了してテスト・プログラムがアセンブルされません.

マイクロチップ社のアセンブラでアセンブルし,実行してみましょう.図5-2が実行の様子です.

最初に 'M' コマンドでポートBのプルアップを有効にしています.OPTION レジスタはページ1にマッピ ングされていますが, 'M' コマンドはFSR レジスタを使った間接アドレス指定で読み書きするので,図5-2のようにバンク切り替えなしで読み書きできます(FSRのビット7がページ・セレクトのRP0に割り当て られている).

'G' コマンドで実行するのはプログラム中のラベル 'RdPins' からです.アセンブル・リストからこのラ ベル名を検索してアドレスを調べます.0154 でした.

終了するにはEnterキーを何度も叩くか押し続けてください.終了条件はRS-232Cの入力ピンをサンプ リングしているだけなので,タイミングによって読みこぼしがあるからです.